# การเชื่อมต่อ ChulaWiFi บน Windows 10

>การ Forget (ในกรณีพบปัญหาการเชื่อมต่อเดิม หากเคยเชื่อมต่อแล้ว)

### 1. คลิกไอคอน WiFi เลือก Network settings

| Chul<br>Coni | aWiFi<br>nected, secured |       |
|--------------|--------------------------|-------|
| Network      | settings 2               |       |
| ſ.           | <del>ъ</del>             |       |
| Wi-Fi        | Airplane mode            | 1     |
|              |                          | (iii) |

## 2. เลือก Manage know networks

| Settings                       |                                                            | - | × |
|--------------------------------|------------------------------------------------------------|---|---|
| 🕸 Home                         | Wi-Fi                                                      |   |   |
| Find a setting                 | Оп                                                         |   |   |
| Network & Internet             | ChulaWiFi                                                  |   |   |
|                                | Show available networks                                    |   |   |
| <i>ſſ</i> ਫ਼ ₩i-Fi             | Hardware properties                                        |   |   |
| 記 Ethernet                     | Manage known networks                                      |   |   |
| ଳ Dial-up                      | Wi-Fi Sense                                                |   |   |
| % VPN                          | Sign in with your Microsoft account to use Wi-Fi Sense     |   |   |
| 과 Airplane mode                | Wi-Fi Sense connects you to suggested Wi-Fi hotspots.      |   |   |
| <sup>(ပု)</sup> Mobile hotspot | Remember, not all Wi-Fi networks are secure.<br>Learn more |   |   |

3. เลือก ChulaWiFi กด Forget

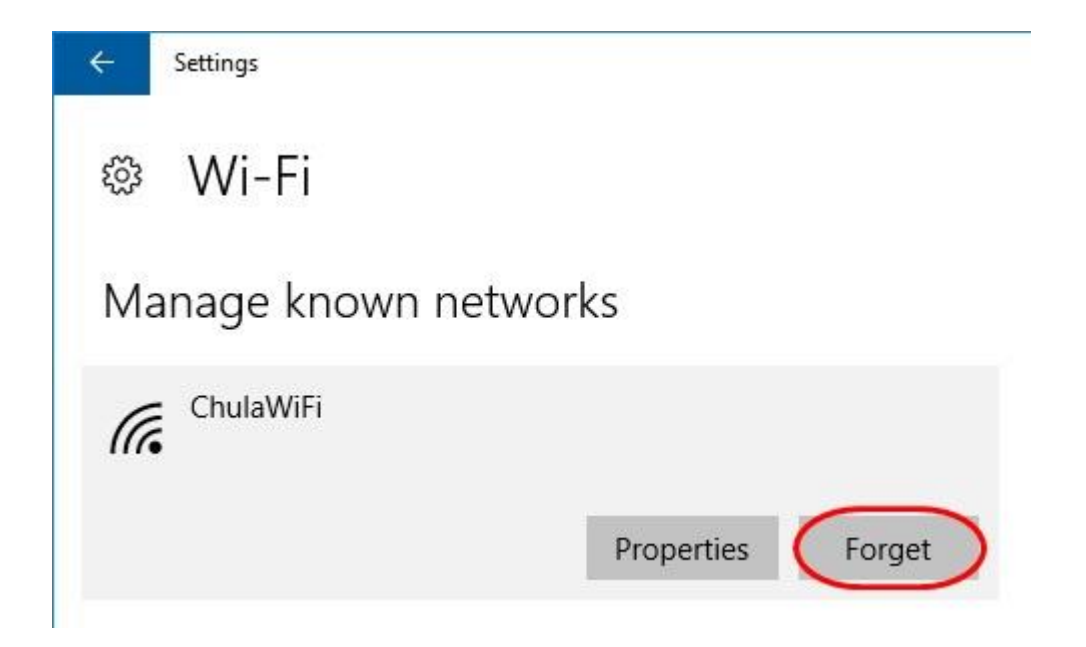

# >การเชื่อมต่อ ChulaWiFi

#### 1. คลิกไอคอน WiFi เลือก ChulaWiFi

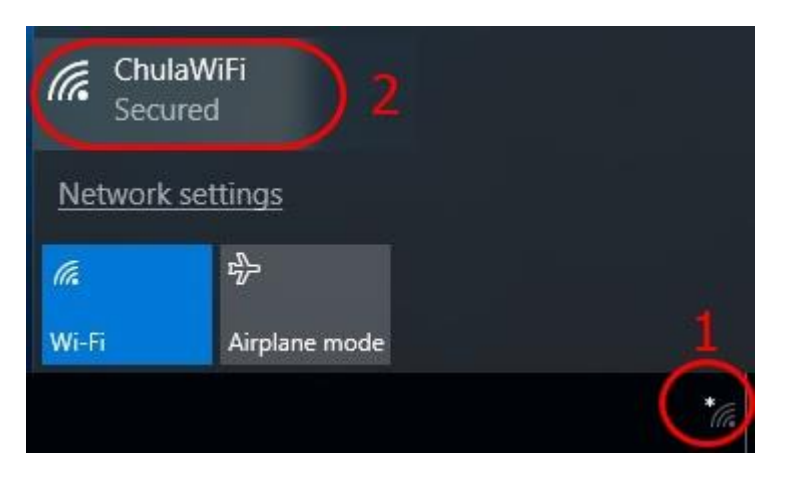

2. คลิก Connect

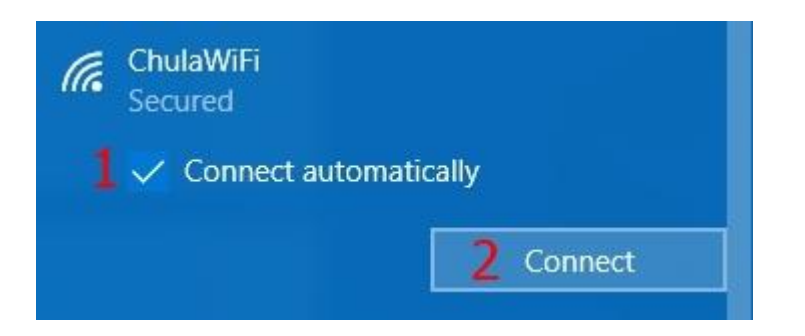

#### 3. พิมพ์ Username & Password

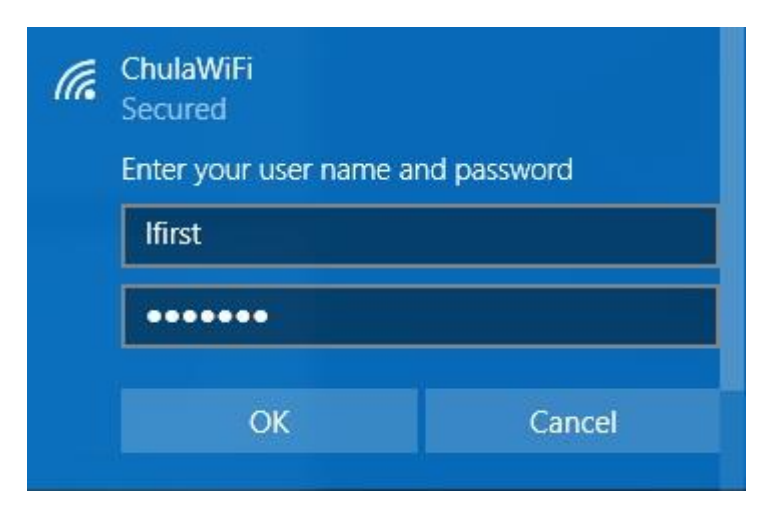

#### 4. คลิก Connect

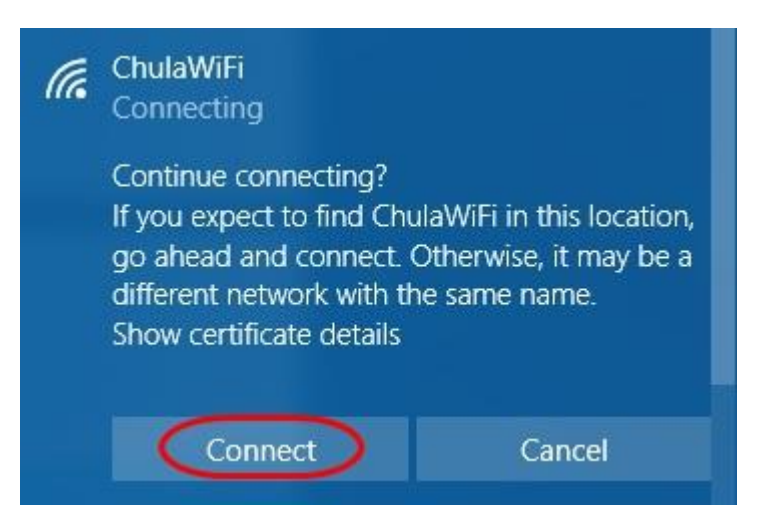

เป็นอันเสร็จเรียบร้อย

# การตั้งค่าด้วยตนเองแบบ manually

หากการเชื่อมต่อแบบปกติไม่สามารถทำได้สำเร็จ อาจลองตั้งค่าด้วยตนเองแบบ manually

1. Settings -> Wi-Fi เลือก Network and Sharing Center

| Settings                       |                                                                                         | - 🗆 X                                                                                                    |
|--------------------------------|-----------------------------------------------------------------------------------------|----------------------------------------------------------------------------------------------------|
| ඟි Home                        | Wi-Fi                                                                                   |                                                                                                    |
| Find a setting                 | Wi-Fi                                                                                   | Connect to a wireless network                                                                                      |
| Network & Internet             | On On                                                                                   | If you don't see the wireless network<br>you want, select Show available<br>networks, select the one you want, and |
| ⊕ Status                       | Hidden<br>Connected, secured                                                            | select Connect.                                                                                                    |
|                                | Show available networks                                                                 |                                                                                                    |
| // Wi-Fi                       | Hardware properties                                                                     | Related settings                                                                                                   |
| 뜻_ Ethernet                    | Manage known networks                                                                   | Change adapter options                                                                                             |
| 🛱 Dial-up                      | Random hardware addresses                                                               | Network and Sharing Center                                                                                         |
| % VPN                          | Lise random hardware addresses to make it harder for neonle to track                    | Windows Firewall                                                                                                   |
|                                | your location when you connect to different Wi-Fi networks. This setting                |                                                                                                    |
| F/> Airplane mode              | applies to new connections.                                                             | Have a question?                                                                                                   |
| <sup>(ပျ)</sup> Mobile hotspot | Use random hardware addresses                                                           | Troubleshooting network connection                                                                                 |
|                                | Off Off                                                                                 | issues                                                                                                    |
| 🕒 Data usage                   |                                                                                         | Get help                                                                                                    |
| Proxy                          | Hotspot 2.0 networks                                                                    |                                                                                                    |
|                                | Hotspot 2.0 networks make it more secure to connect to public Wi-Fi                     | Make Windows better                                                                                                |
|                                | hotspots. They might be available in public places like airports, hotels,<br>and cafes. | Give us feedback                                                                                                   |

2. กลิกที่ Set up a new connection or network

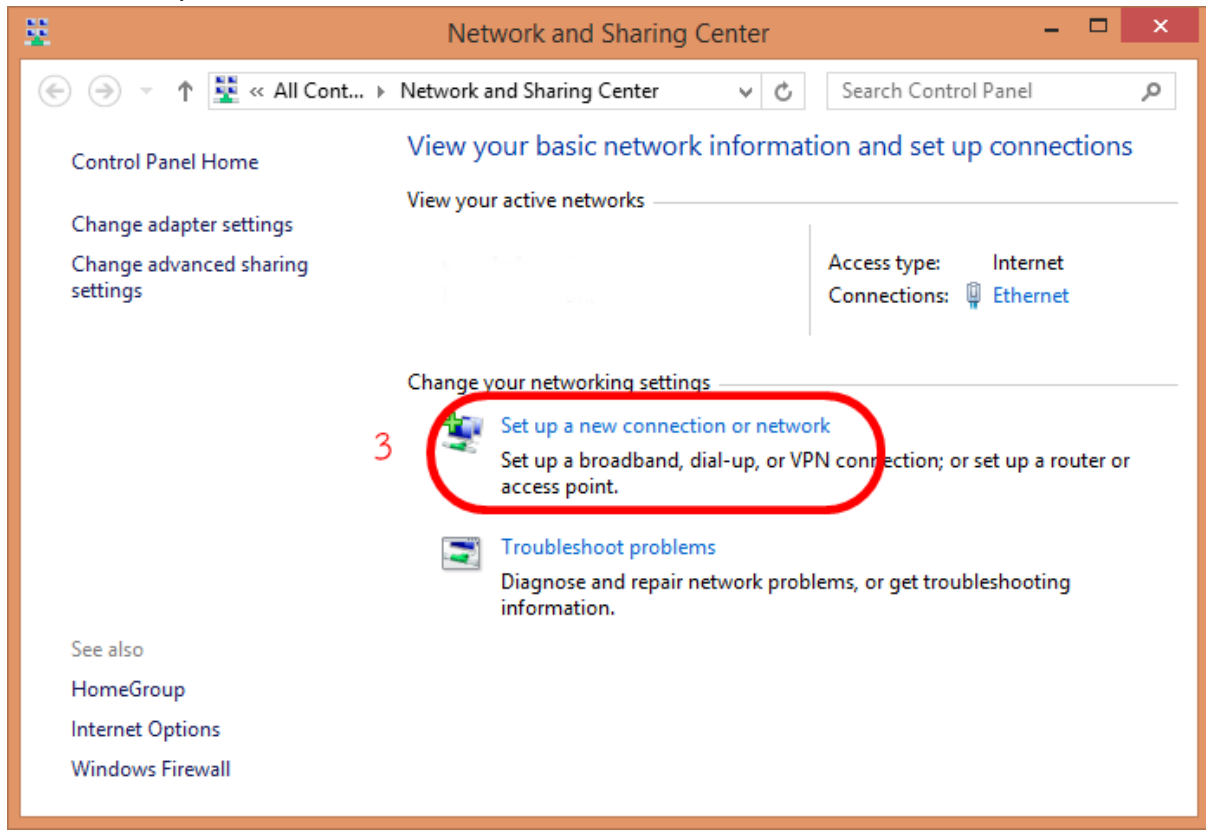

#### 3. คลิกที่ Manually connect to wireless network แล้วคลิก Next

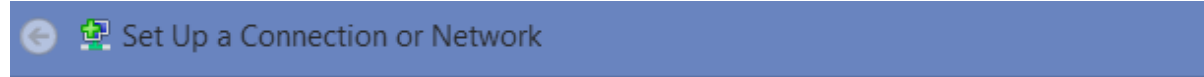

#### Choose a connection option

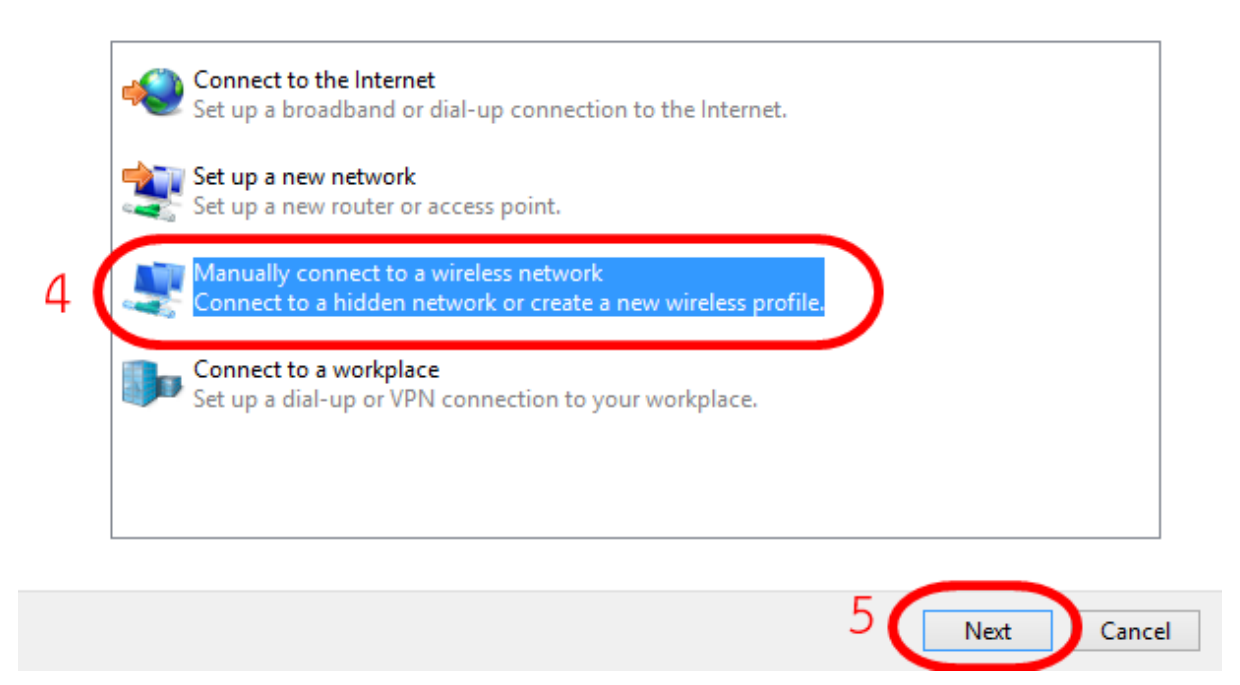

- 4. เมื่อเข้ามาที่หน้า Manually connect to a network profile จากนั้นปรับรายละเอียดดังนี้
  - ตั้งชื่อในช่อง Network name ตัวอย่าง ChulaWiFi (ตัวอักษรใหญ่-เล็กต้องตรงตามนี้)
  - เลือก Security type เป็น WPA2-Enterprise
  - เลือก Encryption type เป็น AES
  - กดปุ่ม Next

| 해네 Manually connect t | o a wireless network                           |                         |
|-----------------------|------------------------------------------------|-------------------------|
| Enter information     | for the wireless network you want t            | to add                  |
| Network name:         | ChulaWiFi                                      |                         |
| Security type:        | WPA2-Enterprise 💌                              |                         |
| Encryption type:      | AES 💌                                          |                         |
| Security Key:         |                                                | <u>H</u> ide characters |
| Start this connec     | tion automatically                             |                         |
| Connect even if       | he network is not broadcasting                 |                         |
| Warning: If you       | elect this option, your computer's privacy mig | ght be at risk.         |
|                       |                                                |                         |
|                       |                                                |                         |
|                       |                                                | Next Cance              |

# 5. ต่อมาให้กด Change connection settings จะเข้ามาในหน้า Wireless Networks Properties

| Manually connect to a wireless network                                                          |       |
|-------------------------------------------------------------------------------------------------|-------|
| Successfully added ChulaWiFi                                                                    |       |
| Change connection settings<br>Open the connection properties so that I can change the settings. |       |
|                                                                                                 | -     |
|                                                                                                 |       |
|                                                                                                 |       |
|                                                                                                 | Close |

6. ในหน้า Wireless Networks Properties เลือก Security ให้ชกเลิก Remember my credentials for this connection each time I'm logged on

| Security type:                                                                | WPA2-Enterprise                     | •] |
|-------------------------------------------------------------------------------|-------------------------------------|----|
| E <u>n</u> cryption type:                                                     | AES                                 | •  |
|                                                                               |                                     |    |
| <u>R</u> emember my a<br>time I'm logged (                                    | redentials for this connection each |    |
| <u>Remember my a</u><br><u>time I'm logged (</u><br>A <u>d</u> vanced setting | redentials for this connection each | )  |

คำเตือน ถ้าเลือก Remember my credentials for this connection each time I'm logged on เป็นการบันทึกรหัสผ่านไว้ หากเป็นเครื่องคอมพิวเตอร์ที่ใช้ร่วมกันหรือเกิดนำ เกรื่องคอมพิวเตอร์ไปให้ผู้อื่นยืมใช้ อาจมีผลทำให้มีคนแอบนำรหัสผ่านไปใช้ได้ ซึ่งผลเกิดกับ ผู้บันทึกรหัสผ่าน ถ้าเกิดการกระทำผิดตามพระราชบัญญัติว่าด้วยการกระทำความผิดเกี่ยวกับ คอมพิวเตอร์ พ.ศ.2550

7. จากนั้นกดปุ่ม Settings

| oppection Security                  |                                     |  |
|-------------------------------------|-------------------------------------|--|
| brinecuon                           |                                     |  |
|                                     |                                     |  |
| Security type:                      | WPA2-Enterprise                     |  |
| Encryption type:                    | AES 👻                               |  |
|                                     |                                     |  |
|                                     |                                     |  |
| Channel a material a                |                                     |  |
| Microsoft: Protecte                 | d EAP (PEAP)                        |  |
| PIICIOSOTI, FIOTECLE                | CULAR (FLAR) <u>Securitys</u>       |  |
|                                     |                                     |  |
| Remember my a time I'm logged a     | redentials for this connection each |  |
| Remember my a<br>time I'm logged o  | redentials for this connection each |  |
| Remember my a<br>time I'm logged a  | redentials for this connection each |  |
| Eemember my a<br>time I'm logged o  | redentials for this connection each |  |
| Eemember my a                       | redentials for this connection each |  |
| Remember my a time I'm logged a     | gs                                  |  |
| Remember my a time I'm logged o     | gs                                  |  |
| Remember my cr<br>time I'm logged c | gs                                  |  |
| Remember my a time I'm logged o     | gs                                  |  |
| Remember my a time I'm logged o     | gs                                  |  |

8. ในหน้า Protected EAP Properties ให้ขณลิก Validate server certificate กด ปุ่ม Configure...

| Las anna Kani                                                                                                    |                                                                                          |              |
|----------------------------------------------------------------------------------------------------|------------------------------------------------------------------------------------------|--------------|
| nen connecting:                                                                                                    |                                                                                          |              |
| validate server certific                                                                                                    | ate                                                                                      |              |
| Connect to these serv                                                                                                    | vers:                                                                                    |              |
|                                                                                                    |                                                                                          |              |
| Trusted Root Certification                                                                                                    | o Authorities:                                                                           |              |
| AAA Certificate Serv                                                                                                    | ices                                                                                     |              |
| AC Raíz Certicámara                                                                                                    | S.A.                                                                                     |              |
| AC RAIZ DNIE                                                                                                    |                                                                                          |              |
| AC RAIZ FNMT-RCM                                                                                                    |                                                                                          |              |
| AC1 RAIZ MTIN                                                                                                    |                                                                                          |              |
| ACEDICOM Root                                                                                                    |                                                                                          |              |
| ACNLB                                                                                                    |                                                                                          | +            |
| < [                                                                                                    |                                                                                          | E F          |
| Do not prompt user to                                                                                                    | authorize new servers                                                                    | or trusted   |
| Do not prompt user to<br>certification authoritie<br>ect Authentication Metho<br>ecured password (EAP-M:                                                                                                    | authorize new servers<br>s.<br>od:<br>SCHAP v2)                                          | • or trusted |
| Do not prompt user to<br>certification authoritie                                                                                                    | authorize new servers<br>s.<br>od:<br>SCHAP v2)                                          | • or trusted |
| Do not prompt user to<br>certification authoritie<br>elect Authentication Metho<br>ecured password (EAP-M<br>Enable East Reconnect                                                                                  | authorize new servers<br>s.<br>od:<br>SCHAP v2)                                          | or trusted   |
| Do not grompt user to<br>certification authoritie ecured password (EAP-M) Enable East Reconnect Enforce Network Access Disconnect if server doe                                                                     | authorize new servers<br>s.<br>od:<br>SCHAP v2)<br>Protection<br>s not present cryptobir | • or trusted |
| Do not prompt user to<br>certification authoritie ecured password (EAP-M:<br>Enable Fast Reconnect<br>Enforce Network Access<br>Disconnect if server doe                                                            | authorize new servers<br>s.<br>od:<br>SCHAP v2)<br>Protection<br>s not present cryptobir | • or trusted |
| Do not prompt user to<br>certification authoritie<br>elect Authentication Metho<br>ecured password (EAP-M<br>Enable East Reconnect<br>Enforce Network Access<br>Disconnect if server doe<br>Enable Identity Privacy | authorize new servers<br>s.<br>od:<br>SCHAP v2)<br>Protection<br>s not present cryptobir | • or trusted |
| Do not prompt user to<br>certification authoritie<br>elect Authentication Metho<br>ecured password (EAP-M<br>Enable East Reconnect<br>Enforce Network Access<br>Disconnect if server doe<br>Enable Identity Privacy | authorize new servers<br>s.<br>od:<br>SCHAP v2)<br>Protection<br>s not present cryptobir | TLV          |

9. จะขึ้นหน้า EAP MSCHAPv2 Properties ให้ยกเลิก Automatically user my Windows logon name and password (and domain if any) แล้วกดปุ่ม OK

| AP MSCHAPv2 Propert                   | ies                               |          |
|---------------------------------------|-----------------------------------|----------|
| When connecting:                      |                                   |          |
| Automatically use n password (and don | ny Windows logon<br>nain if any). | name and |
| OK                                    | Cancel                            |          |

10. จากนั้นกลับมาที่หน้า Wireless Networks Properties กดปุ่ม Advanced settings

| onnection Security          |                                               |           |                            |   |
|-----------------------------|-----------------------------------------------|-----------|----------------------------|---|
| Security type:              | WPA2-Enterpris                                | e         |                            | • |
| E <u>n</u> cryption type:   | AES                                           |           |                            | • |
| Ch <u>o</u> ose a network a | uthentication metho                           | od:       |                            | _ |
| Microsoft: Protecte         | ed EAP (PEAP)                                 |           | Settings                   | ; |
| Microsoft: Protecte         | ed EAP (PEAP)<br>redentials for this co<br>on | onnection | <u>S</u> ettings<br>n each | 1 |
| Microsoft: Protecte         | ed EAP (PEAP)<br>redentials for this co       | onnection | <u>S</u> ettings<br>n each | 5 |
| Microsoft: Protecte         | ed EAP (PEAP)<br>redentials for this co<br>on | onnection | <u>S</u> ettings           |   |
| Microsoft: Protecte         | ed EAP (PEAP)<br>redentials for this co<br>on | onnection | <u>S</u> ettings           |   |
| Microsoft: Protecte         | edentials for this co                         | onnection | <u>S</u> ettings<br>n each |   |

11. หน้า Advanced settings ให้ปรับดัวเลือกจาก User or computer authentication มา เป็น User authentication แล้วกดปุ่ม Save credentials พิมพ์ username/password แล้วกด OK

| vanced setting                        | gs                                                |                |                      |      |  |
|---------------------------------------|---------------------------------------------------|----------------|----------------------|------|--|
| 02.1X settings                        | 802.11 settings                                   |                |                      |      |  |
| Specify a                             | uthentication mode:                               |                |                      |      |  |
| User au                               | thentication                                      | - Sa           | ve <u>c</u> redentia | ls   |  |
| Delet                                 | e credentials for all us                          | ers            |                      |      |  |
| Enable <u>s</u> i                     | ngle sign on for this ne                          | twork          |                      |      |  |
| (@) Perfc                             | orm immediately before                            | user logon     |                      |      |  |
| O Perfo                               | orm immediately after u                           | iser logon     |                      |      |  |
| Maximun                               | n delay (seconds):                                | 10             | <u>.</u>             | 1    |  |
| Allow                                 | additional dialogs to b                           | e displayed du | iring single         | -1.  |  |
| This u                                | n<br>network uses senarate                        | virtual LANs f | or machine           |      |  |
| and u                                 | user authentication                               | <u>_</u>       |                      |      |  |
|                                       |                                                   |                |                      |      |  |
|                                       |                                                   | ОК             | Car                  | ncel |  |
| Windows Sec                           | urity                                             | OK             | Car                  | ncel |  |
| Windows Sec                           | urity<br>c Authentication                         | ОК             | Car                  | ncel |  |
| Windows Sec<br>Network<br>Please ente | urity<br>c Authentication<br>er user credentials  | OK             | Car                  | ncel |  |
| Windows Sec<br>Network<br>Please ente | urity<br>c Authentication<br>r user credentials   | ОК             | Car                  | ncel |  |
| Windows Sec<br>Network<br>Please ente | urity<br>c Authentication<br>r user credentials   | OK             |                      | ncel |  |
| Windows Sec<br>Network<br>Please ente | urity<br>c Authentication<br>er user credentials  | OK             | Car                  | ncel |  |
| Windows Sec<br>Network<br>Please ente | urity<br>c Authentication<br>er user credentials  | OK             |                      | ncel |  |
| Windows Sec<br>Network<br>Please ente | surity<br>c Authentication<br>er user credentials |                |                      | ncel |  |

12. คลิกที่ชื่อสัญญาณ ChulaWiFi แล้วคลิก Connect

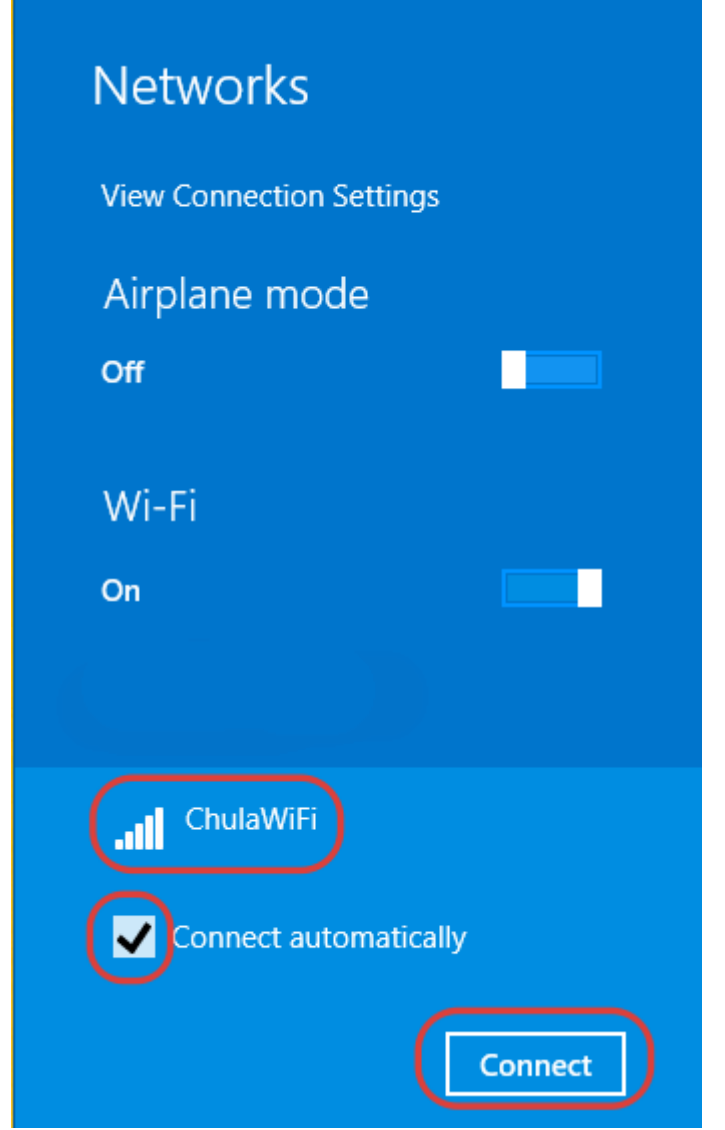

หากต้องการให้ครั้งต่อไปเชื่อมต่ออัตโนมัติ ทำเกรื่องหมายหัวข้อ Connect automatically

## 13. เมื่อเชื่อมต่อได้เรียบร้อย

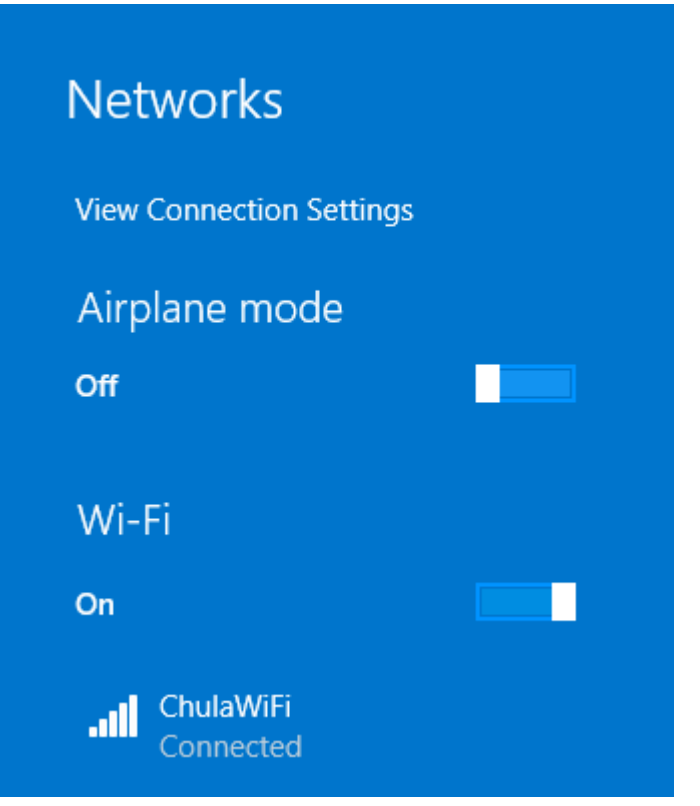